## ROTEIRO PARA RECADASTRAMENTO DE EMAILS SETORIAIS (setores/departamentos Administrativos e Acadêmicos)

1) Acesse o endereço <u>http://recadastramento.ufma.br</u>. Será exibida a página inicial a seguir:

| Núcleo de Tecnologia da Inform<br>Universidade Federal do Maranhão - U                                                                                                    | nação - NTI<br>FMA |
|----------------------------------------------------------------------------------------------------|--------------------|
| Assistente para recadastramento de email                                                                                                    | Login              |
| Porque estou aqui ?<br>Devido à necessidade de mapear todas as contas de e-mails ativas de setores<br>administrativos, departamentos e coordenações acadêmicas, estamos realizando o<br>recadastramento desses email's que correspondem às unidades organizacionais da<br>Universidade.                                                                                                    | Email: Senha:      |
| Porque esta mudança?<br>Esta mudança tem por objetivo migrar as contas de email realmente usadas para a<br>nova plataforma de correio eletrônico que proporciona um ambiente mais moderno e<br>robusto, integrando vários componentes como webmail, lista de endereços, agenda,<br>dentre outros recursos que podem ser usados de forma compartilhada entre os<br>clientes do seniço de email institucional da Universidade. A partir de agora, os nomes<br>(login) das contas de email institucional serão padronizados, em conformidade com as<br>políticas de gestão de TI que obedecem às leis da Administração Pública Federal. | Login              |
| Como devo proceder?<br>Para começar, basta inserir o email institucional da unidade organizacional (setores<br>administrativos, departamentos acadêmicos e coordenações acadêmicas), usado<br>atualmente, e a senha correspondente nos campos ao lado. Após isto, você será<br>redirecionado a um formulário de inclusão das informações pertinentes para a nova<br>conta de email. Alertamos para que todos preencham corretamente este questionário,<br>pois as contas que não forem devidamente informadas SERÃO DESATIVADAS em<br>até 180 dias.                                                                                  |                    |
| Desde já, agradecemos a colaboração,                                                                                                    |                    |
| Atenciosamente                                                                                                    |                    |
| Coordenação de Serviços e Segurança - CSS<br>Gerência de Redes - GEREDES<br>Núcleo de Tecnologia da Informação - NTI                                                                                                    |                    |

2) Inserir email institucional utilizado, atualmente, pelo departamento administrativo ou acadêmico:

| ogin   |               |       |             |
|--------|---------------|-------|-------------|
| Email: | redes@ufma.br |       | Insir       |
| Senha: |               |       | seu<br>emai |
|        |               | Login |             |

3) Inserir a senha do email institucional

| 5      |               |       |             |
|--------|---------------|-------|-------------|
| Email: | redes@ufma.br |       |             |
| Senha: | ••••••        |       | Insira      |
|        |               | Login | sua<br>senh |

4) Informar o tipo de email institucional (acadêmico ou administrativo)

| Informe o tipo de departamento para o qual você tral   | oalha: |
|--------------------------------------------------------|--------|
| 🗑 Departamento acadêmico 💿 Departamento administrativo |        |
| Pr                                                     | óximo  |
|                                                        |        |

| Informe o tipo de departamento para o | qual você trabalha: |
|---------------------------------------|---------------------|
| 🔘 Departamento acadêmico 👰 Departamer | nto administrativo  |
|                                       | Próximo             |

5) Dependendo do tipo escolhido, prossiga da seguinte forma:

### a) Departamento Administrativo

i. Preencher o formulário adequadamente com as informações e clicar no botão "Submeter"

| GERÊNCIA DE REDE                         | 0505050           |
|------------------------------------------|-------------------|
|                                          | GEREDES           |
| Prédio:                                  | Campus:           |
| Vúcleo de Tecnologia da Informação - NTI | Bacanga           |
| iloco:                                   | Sala:             |
| Isuário responsável do departamento:     | Órgão vinculado:  |
| Santana Netto                            | NTI               |
| amal:                                    | Telefone Pessoal: |
| 3083                                     | (98) 8818-9197    |
|                                          |                   |

Não se esqueça de marcar a opção de confirmação do correto preenchimento. Leia atentamente e tome cuidado com informações equivocadas, pois isso impossibilitará o acesso ao seu email.

ii. Ao finalizar, será exibida a seguinte tela:

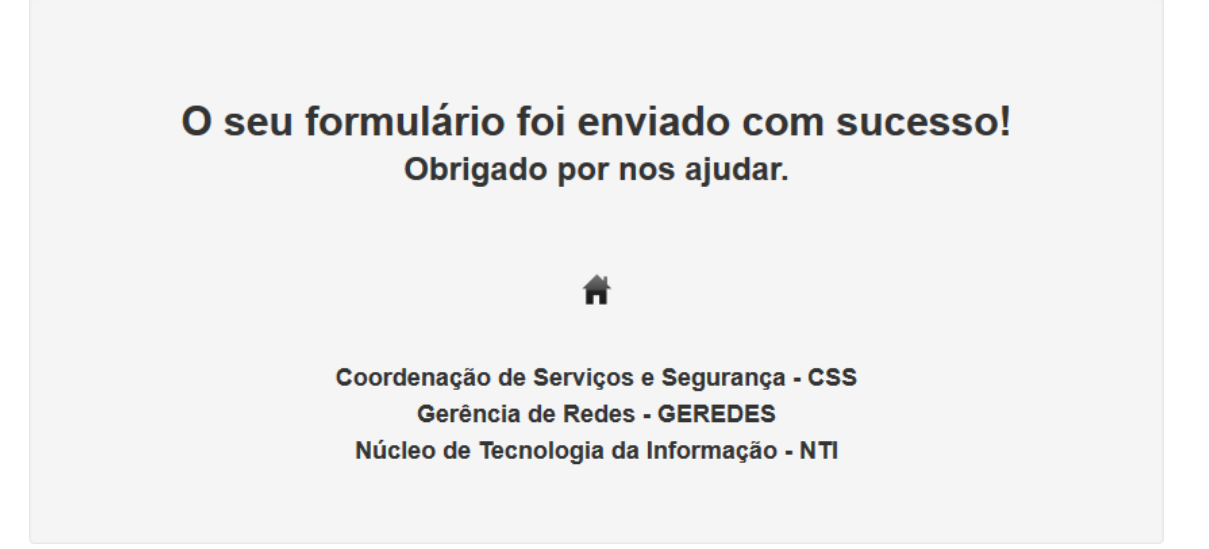

#### b) Departamento Acadêmico

i. Preencher o formulário adequadamente com as informações e clicar no botão "Submeter"

| * Campos preenchimento OBRIGATÓRIO.                 |                 |
|-----------------------------------------------------|-----------------|
| t Name de desedemente/secularesão (secondousio ão): | * Ciala.        |
|                                                     |                 |
| * Prédio:                                           | * Campus:       |
| CCBS                                                | Bacanga         |
| Bloco:                                              | Sala:           |
| Bloco 02                                            | 5               |
| * Usuário responsável do departamento:              | * Ramal:        |
| Prof <sup>o</sup> Dr <sup>o</sup> Bryan Viana       | 8545            |
| Telefone Pessoal:                                   | * Email atual:  |
| (98) 8856 -6969                                     | defisio@ufma.br |

Não se esqueça de marcar a opção de confirmação do correto preenchimento. Leia atentamente e tome cuidado com informações equivocadas, pois isso impossibilitará o acesso ao seu email.

ii. Ao finalizar, será exibida a seguinte tela

# O seu formulário foi enviado com sucesso! Obrigado por nos ajudar.

#### Ħ

Coordenação de Serviços e Segurança - CSS Gerência de Redes - GEREDES Núcleo de Tecnologia da Informação - NTI

6) Caso tente realizar novamente o recadastro para o mesmo email, será exibida a seguinte tela:

| Login |                                               |               |
|-------|-----------------------------------------------|---------------|
|       | Email:                                        | redes@ufma.br |
|       | Senha:                                        | ••••••        |
|       | Este usuário já realizou o cadastro!<br>Login |               |

7) Para voltar à página inicial, basta clicar na figura em forma de casa. Veja abaixo:

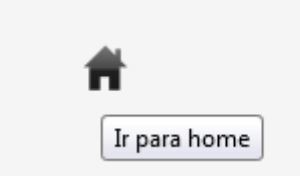